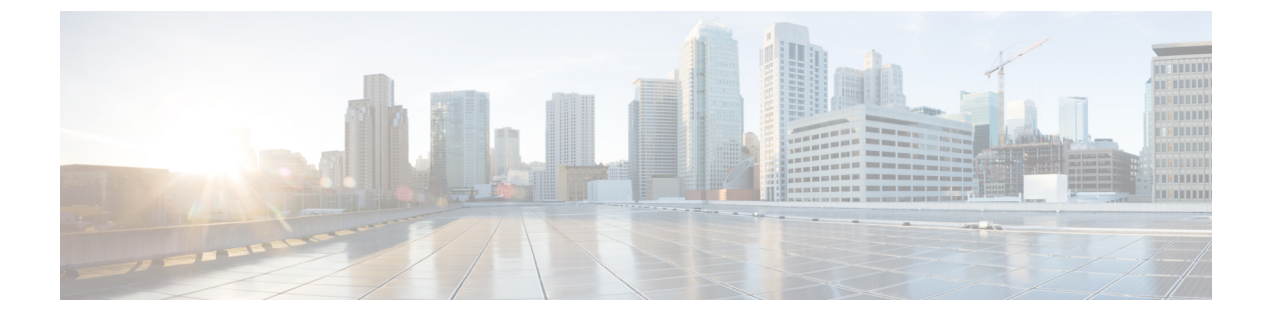

# 不正なデバイスの管理

- Rogue Detection  $(1 \sim :)$
- Rogue Location Discovery Protocol (RLDP)  $(12 \sim \checkmark)$
- •不正検出セキュリティレベル (19ページ)
- •不正検出セキュリティレベルの設定 (20ページ)
- Wireless Service Assurance 不正イベント (21 ページ)

## **Rogue Detection**

### 不正なデバイス

不正なアクセスポイントは、正規のクライアントをハイジャックし、プレーンテキストまたは 他の DoS 攻撃や man-in-the-middle 攻撃を使用して無線 LAN の運用を妨害する可能性がありま す。つまり、ハッカーは、不正なアクセスポイントを使用することで、ユーザ名やパスワード などの機密情報を入手することができます。すると、ハッカーは一連のクリア ツー センド (CTS) フレームを送信できるようになります。アクセスポイントになりすまして、特定のク ライアントには送信を許可し、他のすべてのクライアントには待機するように指示が送られる と、正規のクライアントは、ネットワーク リソースに接続できなくなってしまいます。無線 LAN サービス プロバイダは、空間からの不正なアクセス ポイントの締め出しに強い関心を 持っています。

不正なアクセスポイントは安価で簡単に利用できることから、企業の従業員は、IT 部門に報告して同意を得ることなく、認可されていない不正なアクセスポイントを既存の LAN に接続し、アドホック無線ネットワークを確立することがあります。これらの不正アクセスポイントは、企業のファイアウォールの内側にあるネットワークポートに接続可能であるため、重大なネットワーク セキュリティ侵犯となることがあります。通常、従業員は不正なアクセスポイントのセキュリティ設定を有効にしないので、権限のないユーザーがこのアクセスポイントを使って、ネットワーク トラフィックを傍受し、クライアント セッションをハイジャックすることは簡単です。ワイヤレスユーザーがエンタープライズネットワーク内のアクセスポイントに接続する場合、エンタープライズセキュリティ違反が発生する可能性が高くなります。

次に、不正なデバイスの管理に関する注意事項を示します。

- •アクセスポイントは、関連付けられたクライアントにサービスを提供するように設計されています。これらのアクセスポイントは比較的短時間でオフチャネルスキャンを実行します(各チャネル約50ミリ秒)。大量の不正 AP とクライアントを高感度で検出する場合、モニターモードアクセスポイントを使用する必要があります。あるいは、スキャン間隔を180秒から120秒や60秒などに短縮して、無線がオフチャネルになる頻度を増やします。これにより、不正が検出される可能性は増加します。ただしこの場合も、アクセスポイントは引き続き各チャネル上で約50ミリ秒を費やします。
- 家庭環境で展開されるアクセスポイントは多数の不正デバイスを検出する可能性が高いため、OfficeExtend アクセスポイントでは不正検出がデフォルトで無効になっています。
- クライアントカードの実装により、封じ込めの効果が低下することがあります。これは通常、「関連付け解除/認証解除」フレームを受信後、クライアントがネットワークにすぐに再接続する可能性がある場合に発生し、一部のトラフィックが引き続き通過できる可能性があります。ただし、不正なクライアントが封じ込められると、そのブラウジングエクスペリエンスに悪影響を及ぼす可能性があります。
- 不正の状態と、状態の自動的な移行を可能にするユーザー定義の分類規則を使って、不正なアクセスポイントを分類および報告できます。
- 各コントローラは、モニターモードでの不正アクセスポイントの封じ込めを無線ごとに3 および6台に制限します。
- ・設定を使用して手動の阻止を実行すると、不正エントリは有効期限が切れた後でも保持されます。
- 不正エントリの有効期限が切れると、管理対象のアクセスポイントはすべてのアクティブ な封じ込めを停止するように指示されます。
- [Validate Rogue Clients Against AAA] が有効になっている場合、コントローラは一度だけ不 正なクライアントの検証を AAA サーバーに要求します。その結果、不正なクライアント 検証が最初の試行で失敗すると、不正なクライアントは今後脅威として検出されなくなり ます。これを回避するには、[Validate Rogue Clients Against AAA] を有効にする前に、認証 サーバーに有効なクライアント エントリを追加します。

#### 不正検出の制約事項

不正な封じ込めは DFS チャネルではサポートされていません。

不正なアクセスポイントは、自動または手動で Contained 状態に変更されます。コントローラ は、不正の阻止に最も効果的なアクセスポイントを選択し、そのアクセスポイントに情報を 提供します。アクセスポイントは、無線あたりの不正阻止数のリストを保存します。自動阻止 の場合は、モニターモードのアクセスポイントだけを使用するようにコントローラを設定で きます。阻止動作は次の2つの方法で開始されます。

コンテナアクセスポイントが定期的に不正阻止のリストを確認し、ユニキャスト阻止フレームを送信します。不正なアクセスポイントの阻止の場合、フレームは不正なクライアントがアソシエートされている場合にのみ送信されます。

・阻止された不正アクティビティが検出されると、阻止フレームが送信されます。

個々の不正阻止には、一連のユニキャストアソシエーション解除フレームおよび認証解除フ レームの送信が含まれます。

### 不正な封じ込めに関する情報(保護された管理フレーム(PMF)が有効)

Cisco IOS XE Amsterdam 17.3.1 以降では、802.11w 保護された管理フレーム(PMF)が有効に なっている不正デバイスは含まれていません。代わりに、不正デバイスは [Contained Pending] としてマークされ、WSA アラームが発生して Contained Pending イベントに関する通知がされ ます。デバイスの抑制は実行されないため、アクセスポイント(AP)リソースが不必要に消 費されることはありません。

(注) この機能は Wave 2 AP でのみサポートされています。

不正デバイスで PMF が有効になっているときに、show wireless wps rogue ap detailed コマンド を実行して、デバイスの抑制を確認します。

### AP 偽装検出

AP 偽装の検出方法は次のとおりです。

- •管理対象 AP が AP 自体を不正であると報告した場合の AP 偽装検出。この方法は常に有 効であり、設定は不要です。
- MFP に基づく AP 偽装検出。
- •AP 認証に基づく AP 偽装検出。

インフラストラクチャ MFP は、クライアントではなく、AP によって送信され、ネットワーク 内の他の AP によって検証される管理フレームにメッセージ整合性チェック(MIC)情報要素 を追加することによって、802.11 セッション管理機能を保護します。インフラストラクチャ MFP が有効になっている場合、管理対象 AP によって、MIC 情報要素の存在の有無、MIC 情 報要素が期待どおりの内容であるかがチェックされます。いずれかの条件が満たされていない 場合、管理対象 AP は、更新された AP 認証失敗カウンタを含む不正 AP レポートを送信しま す。

AP認証機能を使用すると、AP偽装を検出できます。この機能を有効にすると、コントローラ でAPドメインの秘密が作成され、同じネットワーク内の他のAPと共有されます。これによ り、APが相互に認証できるようになります。

AP認証情報要素は、ビーコンおよびプローブ応答フレームに添付されます。AP認証情報要素 に不正な [Signature] フィールドがある場合、タイムスタンプがオフの場合、または AP 認証情 報要素が欠落している場合、そのような状態を検出した AP により [AP authentication failure count] フィールドが増分されます。[AP authentication failure count] フィールドがしきい値を超え ると、偽装アラームが発生します。不正 AP は、状態が [Threat] である [Malicious] として分類 されます。 show wireless wps rogue ap detail コマンドを実行して、認証エラーが原因で偽装が検出された時 刻を確認します。

### 不正検出の設定(GUI)

#### 手順

- ステップ1 [Configuration] > [Tags & Profiles] > [AP Join] を選択します。
- ステップ2 [AP Join Profile Name] をクリックして、AP 接続プロファイルのプロパティを編集します。
- ステップ3 [Edit AP Join Profile] ウィンドウで [Rogue AP] タブをクリックします。
- ステップ4 [Rogue Detection] チェックボックスをオンにして、不正 AP 検知を有効にします。
- ステップ5 [Rogue Detection Minimum RSSI] フィールドに、RSSI 値を入力します。
- ステップ6 [Rogue Detection Transient Interval] フィールドに、間隔を秒単位で入力します。
- ステップ7 [Rogue Detection Report Interval] フィールドに、レポート間隔の値を秒単位で入力します。
- **ステップ8** [Rogue Detection Client Number Threshold] フィールドに、不正なクライアント検出のしきい値を 入力します。
- **ステップ9** [Auto Containment on FlexConnect Standalone] チェックボックスをオンにして、自動封じ込めを 有効にします。
- **ステップ10** [Update & Apply to Device] をクリックします。

### 不正検出の設定(CLI)

|               | コマンドまたはアクション                                                                                                    | 目的                                        |
|---------------|----------------------------------------------------------------------------------------------------|-------------------------------------------|
| ステップ1         | configure terminal<br>例:                                                                                         | グローバル コンフィギュレーション<br>モードを開始します。           |
|               | Device# configure terminal                                                                                       |                                           |
| ステップ <b>2</b> | <b>ap profile</b> <i>profile-name</i> <b>rogue detection</b><br><b>min-transient-time</b> <i>time in seconds</i> | 不正が初めてスキャンされた後、AP で<br>不正スキャンを連続的に実行する間隔を |
|               | 例:                                                                                                    | 入力します。                                    |
|               | Device(config)# <b>ap profile profile1</b>                                                                       | time in sec パラメータの有効範囲は 120               |
|               | Device(config)# rogue detection<br>min-transient-time 120                                                        | ~ 1800 秒で、デフォルト値は 0 です。                   |

|               | コマンドまたはアクション                                                                                                    | 目的                                                                                                    |
|---------------|----------------------------------------------------------------------------------------------------|----------------------------------------------------------------------------------------------------|
|               |                                                                                                    | (注) この機能は、すべてのAPモー<br>ドに適用できます。                                                                                                    |
|               |                                                                                                    | ー時的な間隔値を使用して、<br>APが不正をスキャンする間隔<br>を制御できます。APでは、そ<br>れぞれの一時的間隔値に基づ<br>いて、不正のフィルタリング<br>も実行できます。                                                      |
|               |                                                                                                    | この機能には次のような利点<br>があります。                                                                                                    |
|               |                                                                                                    | • APからコントローラへの<br>不正レポートが短くなる                                                                                                    |
|               |                                                                                                    | <ul> <li>一時的な不正エントリを<br/>コントローラで回避でき<br/>る</li> </ul>                                                                                                |
|               |                                                                                                    | 一時的な不正への不要なメモ<br>リ割り当てを回避できる                                                                                                    |
| ステップ <b>3</b> | ap profile profile-name rogue detection<br>containment {auto-rate   flex-rate}<br>例:<br>Device(config)# ap profile profile1<br>Device(config)# rogue detection<br>containment flex-rate | 不正な封じ込めオプションを指定しま<br>す。auto-rateオプションを指定すると、<br>不正を封じ込めるための自動レートが有<br>効になります。flex-rateオプションを指<br>定すると、スタンドアロン FlexConnect<br>APの不正な封じ込めが有効になりま<br>す。 |
| ステップ4         | ap profile <i>profile-name</i> rogue detection<br>enable<br>例:                                                                                                    | すべての AP で不正 AP 検知を有効にし<br>ます。                                                                                                    |
|               | Device(config)# <b>ap profile profile1</b>                                                                                                    |                                                                                                    |
| ステップ5         | ap profile <i>profile-name</i> rogue detection<br>report-interval <i>time in seconds</i>                                                                                                | モニターモードの Cisco AP に対する不<br>正レポートの間隔を設定します。                                                                                                    |
|               | 例:<br>Device(config)# ap profile profile1<br>Device(config)# roque detection                                                                                                    | 報告する間隔の有効な範囲(秒単位)<br>は、10~300秒です。                                                                                                    |
|               | report-interval 120                                                                                                    |                                                                                                    |

### 管理フレーム保護の設定(GUI)

手順

- ステップ1 [Configuration] > [Security] > [Wireless Protection Policies] を選択します。
- **ステップ2** [Rogue Policy] タブの [MFP Configuration] セクションで、[Global MFP State] チェックボックス と [AP Impersonation Detection] チェックボックスをオンにして、グローバル MFP 状態と AP 偽 装検出をそれぞれ有効にします。
- ステップ3 [MFP Key Refresh Interval] フィールドで、更新間隔を時間単位で指定します。
- ステップ4 [Apply] をクリックします。

## 管理フレーム保護の設定(CLI)

|       | コマンドまたはアクション                                                                                                    | 目的                                                                            |
|-------|----------------------------------------------------------------------------------------------------|-------------------------------------------------------------------------------|
| ステップ1 | configure terminal                                                                                                    | グローバル コンフィギュレーション                                                             |
|       | 例:                                                                                                    | モードを開始します。                                                                    |
|       | Device# configure terminal                                                                                             |                                                                               |
| ステップ2 | wireless wps mfp                                                                                                    | 管理フレーム保護を設定します。                                                               |
|       | 例:                                                                                                    |                                                                               |
|       | Device(config)# wireless wps mfp                                                                                       |                                                                               |
| ステップ3 | wireless wps mfp {ap-impersonation  <br>key-refresh-interval}                                                          | APの偽装検出(または)MFPキーの更<br>新間隔を時単位で設定します。                                         |
|       | 例:<br>Device(config)# wireless wps mfp<br>ap-impersonation<br>Device(config)# wireless wps mfp<br>key-refresh-interval | key-refresh-interval: MFP キーの更新間<br>隔を時単位で設定します。有効な範囲は<br>1~24です。デフォルト値は24です。 |
| ステップ4 | end<br>例:<br>Device(config)# end                                                                                       | 設定を保存し、コンフィギュレーション<br>モードを終了して、特権 EXEC モード<br>に戻ります。                          |

## アクセスポイント認証の有効化

手順

|               |                                          | <b>D</b> #             |
|---------------|------------------------------------------|------------------------|
|               | コマントまたはアクション                             | 日的                     |
| ステップ1         | configure terminal                       | グローバル コンフィギュレーション      |
|               |                                          | モードを開始します。             |
|               | Device# configure terminal               |                        |
|               |                                          |                        |
| ステップ2         | wireless wps ap-authentication           | ワイヤレス WPS AP 認証を設定します。 |
|               | 例:                                       |                        |
|               | Device(config)# wireless wps             |                        |
|               | ap-authentication                        |                        |
| ステップ3         | wireless wps ap-authentication threshold | AP ネイバー認証を設定し、AP 認証エ   |
|               | threshold                                | ラーのしきい値を設定します。         |
|               | 例:                                       |                        |
|               | Device(config)# wireless wps             |                        |
|               | ap-authentication threshold 100          |                        |
| ステップ4         | wlan wlan-name wlan-id SSID-name         | WLAN を設定します。           |
|               | 例:                                       |                        |
|               | Device(config)# wlan wlan-demo 1         |                        |
|               | ssid-demo                                |                        |
| ステップ5         | ccx aironet-iesupport                    | このWLANのAironet情報要素のサポー |
|               | <br>  (万川 ·                              | トを有効にします。              |
|               | Prvice (config-wlan) # ccv               |                        |
|               | aironet-iesupport                        |                        |
| <u></u>       | and                                      | 性性をアクティードに言います         |
| <u> ステッノり</u> | Chu                                      | 特惟 EAEU モートに戻ります。<br>  |
|               | 例:                                       |                        |
|               | Device# end                              |                        |

### 管理フレーム保護の確認

管理フレーム保護(MFP)機能が有効かどうかを確認するには、次のコマンドを使用します。

```
Device# show wireless wps summary
Client Exclusion Policy
Excessive 802.11-association failures : unknown
Excessive 802.11-authentication failures: unknown
Excessive 802.1x-authentication : unknown
IP-theft : unknown
Excessive Web authentication failure : unknown
Failed Qos Policy : unknown
```

Management Frame Protection

| Global Infrastructure MFP state<br>AP Impersonation detection<br>Key refresh interval | : Enabled<br>: Disabled<br>: 15 |
|---------------------------------------------------------------------------------------|---------------------------------|
| MFPの詳細を表示するには、次のコ                                                                     | マンドを使用します。                      |
| Device# show wireless wps mfp summ                                                    | nary                            |
| Management Frame Protection                                                           |                                 |
| Global Infrastructure MFP state                                                       | : Enabled                       |
| AP Impersonation detection                                                            | : Disabled                      |
| Key refresh interval                                                                  | : 15                            |

## 不正検出の検証

この項では、不正検出の新しいコマンドについて説明します。

次のコマンドを使用して、デバイスでの不正 AP 検知を確認できます。

表1:アドホック不正情報の確認

| コマンド                                                                | 目的                         |
|---------------------------------------------------------------------|----------------------------|
| <b>show wireless wps rogue adhoc detailed</b><br><i>mac_address</i> | アドホック不正の詳細情報を表示します。        |
| show wireless wps rogue adhoc summary                               | すべてのアドホック不正のリストを表示しま<br>す。 |

#### 表 2: 不正 AP 情報の確認

| コマンド                                            | 目的                                      |
|-------------------------------------------------|-----------------------------------------|
| show wireless wps rogue ap clients mac_address  | 不正に関連付けられているすべての不正クライ<br>アントのリストを表示します。 |
| show wireless wps rogue ap custom summary       | カスタム不正 AP の情報を表示します。                    |
| show wireless wps rogue ap detailed mac_address | 不正 AP の詳細情報を表示します。                      |
| show wireless wps rogue ap friendly summary     | 危険性のない不正 AP の情報を表示します。                  |
| show wireless wps rogue ap list mac_address     | 特定のAPによって検出された不正APのリスト<br>を表示します。       |
| show wireless wps rogue ap malicious summary    | 悪意のある不正 AP の情報を表示します。                   |
| show wireless wps rogue ap summary              | すべての不正 AP のリストを表示します。                   |
| show wireless wps rogue ap unclassified summary | 未分類の不正 AP の情報を表示します。                    |

#### 表3:不正の自動封じ込めに関する情報の確認

| コマンド                                 | 目的                     |
|--------------------------------------|------------------------|
| show wireless wps rogue auto-contain | 不正の自動封じ込めに関する情報を表示します。 |

#### 表 4:分類ルールの情報の確認

| コマンド                                                       | 目的                   |
|------------------------------------------------------------|----------------------|
| <pre>show wireless wps rogue rule detailed rule_name</pre> | 分類ルールの詳細情報を表示します。    |
| show wireless wps rogue rule summary                       | すべての不正ルールのリストを表示します。 |

#### 表 5:不正統計情報の確認

| コマンド                          | 目的            |
|-------------------------------|---------------|
| show wireless wps rogue stats | 不正統計情報を表示します。 |

#### 表 6: 不正クライアントの情報の確認

| コマンド                                                | 目的                          |
|-----------------------------------------------------|-----------------------------|
| show wireless wps rogue client detailed mac_address | 不正クライアントの詳細情報を表示します。        |
| show wireless wps rogue client summary              | すべての不正クライアントのリストを表示しま<br>す。 |

#### 表7:不正無視リストの確認

| コマンド                                | 目的             |
|-------------------------------------|----------------|
| show wireless wps rogue ignore-list | 不正無視リストを表示します。 |

## 例:不正検出の設定

次に、検出された不正 AP が存在する必要がある最小 RSSI を、デバイスで作成されたエント リを持つように設定する例を示します。

Device# wireless wps rogue ap notify-min-rssi 100

次に、分類インターバルを設定する例を示します。

Device# configure terminal
Device(config)#
Device(config)#

Device(config)# **end** 

Device# show wireless wps rogue client /show wireless wps rogue ap summary

## 不正ポリシーの設定(GUI)

### 手順

| ステップ1           | [Configuration] > [Security] > [Wireless Protection Policies] の順に選択します。                      |
|-----------------|----------------------------------------------------------------------------------------------|
| ステップ <b>2</b>   | [Rogue Policies] タブで、[Rogue Detection Security Level] ドロップダウンを使用してセキュリティ<br>レベルを選択します。       |
| ステップ <b>3</b>   | [Expiration timeout for Rogue APs (seconds)] フィールドに、タイムアウト値を入力します。                           |
| ステップ4           | [Validate Rogue Clients against AAA] チェック ボックスをオンにして、AAA サーバーに対して<br>不正クライアントを検証します。         |
| ステップ5           | [Validate Rogue APs against AAA] チェック ボックスをオンにして、AAA サーバーに対して不正<br>アクセス ポイントを検証します。          |
| ステップ6           | [Rogue Polling Interval (seconds)] フィールドに、不正情報について AAA サーバーにポーリング<br>する間隔を入力します。             |
| ステップ <b>1</b>   | 不正アドホックネットワークの検出を有効にするには、[Detect and Report Adhoc Networks]チェッ<br>クボックスをオンにします。              |
| ステップ8           | [Rogue Detection Client Number Threshold] フィールドに、SNMP トラップを生成するしきい値を<br>入力します。               |
| ステップ <b>9</b>   | [Auto Contain] セクションで、次の詳細情報を入力します。                                                          |
| ステップ10          | [Auto Containment Level] ドロップダウンを使用してレベルを選択します。                                              |
| ステップ 11         | 自動封じ込めをモニター モードの AP のみに制限するには、[Auto Containment only for Monitor Mode APs] チェック ボックスをオンにします。 |
| ステップ <b>12</b>  | 自動封じ込めを有線の不正 AP のみに制限するには、[Rogue on Wire] チェック ボックスをオン<br>にします。                              |
| ステップ <b>13</b>  | コントローラに設定されているいずれかの SSID を使用している不正 AP のみに自動封じ込め<br>を制限するには、[Using our SSID] チェックボックスをオンにします。 |
| ステップ <b>1</b> 4 | 自動封じ込めをアドホック不正 AP のみに制限するには、[Adhoc Rogue AP] チェック ボックス<br>をオンにします。                           |

**ステップ15** [Apply] をクリックします。

## 不正ポリシーの設定(CLI)

| 手順    |                                                                                                    |                                                                                                    |
|-------|----------------------------------------------------------------------------------------------------|----------------------------------------------------------------------------------------------------|
|       | コマンドまたはアクション                                                                                                    | 目的                                                                                                    |
| ステップ1 | configure terminal<br>例:<br>Device# configure terminal                                                                                        | グローバル コンフィギュレーション<br>モードを開始します。                                                                                       |
| ステップ2 | <pre>wireless wps rogue ap timeout number of seconds 例: Device(config)# wireless wps rogue ap timeout 250</pre>                               | 不正なエントリの有効期限を秒単位で設<br>定します。秒単位の時間の有効な範囲は<br>240 ~ 3600 秒です。                                                           |
| ステップ3 | wireless wps rogue client notify-min-rssi<br>RSSI threshold<br>例:<br>Device(config)# wireless wps rogue<br>client notify-min-rssi -128        | 不正なクライアントの最小 RSSI 通知し<br>きい値を設定します。RSSI しきい値<br>(dB 単位)の有効な範囲は -128 ~ -70<br>dB です。                                   |
| ステップ4 | wireless wps rogue client<br>notify-min-deviation RSSI threshold<br>例:<br>Device(config)# wireless wps rogue<br>client notify-min-deviation 4 | <ul> <li>不正なクライアントの RSSI 偏差通知し</li> <li>きい値を設定します。RSSI しきい値</li> <li>(dB 単位)の有効な範囲は 0 ~ 10 dB</li> <li>です。</li> </ul> |
| ステップ5 | wireless wps rogue ap aaa polling-interval<br>AP AAA Interval<br>例:<br>Device(config)# wireless wps rogue ap<br>aaa polling-interval 120      | 不正 AP AAA 検証間隔を設定します。<br>AP AAA 間隔の有効な範囲(秒単位)は<br>60 ~ 86400 秒です。                                                     |
| ステップ6 | wireless wps rogue adhoc<br>例:<br>Device(config)# wireless wps rogue<br>adhoc                                                                 | アドホック不正(IBSS)の検出とレポー<br>トを有効にします。                                                                                     |
| ステップ1 | wireless wps rogue client client-threshold<br>threshold<br>何:<br>Device(config)# wireless wps rogue<br>client client-threshold 100            | 不正 AP SNMP トラップしきい値ごとに<br>不正なクライアントを設定します。しき<br>い値の有効な範囲は 0 ~ 256 です。                                                 |

## **Rogue Location Discovery Protocol** (**RLDP**)

### **Rogue Location Discovery Protocol**

Rogue Location Discovery Protocol (RLDP) は、不正 AP で認証が設定されていない(オープン 認証)場合に使用される積極的なアプローチです。このモードは、デフォルトで無効になって おり、不正チャネルに移動して、クライアントとして不正に接続するようにアクティブ AP に 指示します。この間に、アクティブ AP は、接続されたすべてのクライアントに認証解除メッ セージを送信してから、無線インターフェイスをシャットダウンします。次に、クライアント として不正 AP にアソシエートします。その後で、AP は、不正 AP から IP アドレスの取得を 試み、ローカル AP と不正接続情報を含む User Datagram Protocol (UDP) パケット (ポート 6352) を不正 AP を介してコントローラに転送します。コントローラがこのパケットを受信す ると、不正 AP が RLDP 機能を使用して有線ネットワークで検出されたことをネットワーク管 理者に通知するためのアラームが設定されます。RLDP の不正 AP の検出精度は 100% です。 オープン AP と NAT AP を検出します。

RLDP を管理するためのガイドラインの一部を次に示します。

- Rogue Location Discovery Protocol (RLDP) は、オープン認証に設定されている不正なアク セスポイントを検出します。
- RLDP はブロードキャスト Basic Service Set Identifier (BSSID) を使用する不正なアクセス ポイント(つまり Service Set Identifier をビーコンでブロードキャストするアクセスポイン ト)を検出します。
- RLDPは、同じネットワークにある不正なアクセスポイントのみを検出します。ネット ワークのアクセスリストによって不正なアクセスポイントから組み込みワイヤレスコント ローラへの RLDP のトラフィックの送信が阻止されている場合は、RLDP は機能しません。
- ・RLDPは5GHzの動的周波数選択(DFS)チャネルでは機能しません。
- メッシュ AP で RLDP が有効にされていて、その AP が RLDP タスクを実行すると、その メッシュ APのアソシエーションは組み込みワイヤレスコントローラから解除されます。
   回避策は、メッシュ AP で RLDP を無効にすることです。
- RLDP がモニターモードではないAPで有効になっている場合、RLDPの処理中にクライアント接続の中断が発生します。

次の手順では、RLDPの機能について説明します。

- 1. 信号強度値を使用して不正に最も近い統合 AP を特定します。
- その後で、この AP が WLAN クライアントとして不正に接続します。3回のアソシエーションを試みて、成功しない場合はタイムアウトします。
- 3. アソシエーションが成功すると、APが DHCPを使用して IP アドレスを取得します。

- **4.** IP アドレスが取得されると、AP (WLAN クライアントとして機能している)は、組み込みワイヤレスコントローラのそれぞれの IP アドレスに UDP パケットを送信します。
- 5. 組み込みワイヤレスコントローラがクライアントから RLDP パケットを1つでも受信する と、その不正が on-wire としてマークされます。

(注)

組み込みワイヤレスコントローラのネットワークと不正デバイスが設置されたネットワークの 間にフィルタリングルールが設定されている場合は、RLDPパケットが組み込みワイヤレスコ ントローラに到達できません。

組み込みワイヤレスコントローラは、すべての近隣のアクセスポイントを継続的に監視し、不 正なアクセスポイントおよびクライアントに関する情報を自動的に検出して収集します。組み 込みワイヤレスコントローラは、不正アクセスポイントを検出すると、Rogue Location Discovery Protocol (RLDP)を使用し、その不正アクセスポイントがネットワークに接続されているかど うかを判断します。

組み込みワイヤレスコントローラは、オープンの不正デバイスで RLDP を開始します。RLDP が FlexConnect またはローカルモードのアクセスポイントを使用すると、クライアントはその 時点で接続を解除されます。RLDPのサイクルが終了すると、クライアントはアクセスポイン トに再接続します。不正アクセスポイントが検出された時点で、RLDPプロセスが開始されま す。

すべてのアクセスポイントで、または監視(リッスン専用)モードに設定されたアクセスポイ ントでのみ、RLDPを使用するように、組み込みワイヤレスコントローラを設定できます。後 者のオプションでは、混雑した無線周波数(RF)空間での自動不正アクセスポイント検出が 実現され、不要な干渉を生じさせたり、正規のデータアクセスポイント機能に影響を与えず にモニターリングを実行できます。すべてのアクセスポイントで RLDP を使用するように 組 み込みワイヤレスコントローラを設定していて、モニターアクセスポイントとローカル(デー タ)アクセスポイントの両方が近くにある場合、組み込みワイヤレスコントローラは常に RLDP 動作に対してモニターアクセスポイントを選択します。ネットワーク上に不正があると RLDP が判断した場合、検出された不正を手動または自動で阻止することを選択できます。

RLDPは、オープン認証に設定されている不正なアクセスポイントの存在をネットワーク上で 一度だけ(デフォルト設定の再試行回数)検出します。再試行回数は、を使用して設定できま す。

3 つの方法で組み込みワイヤレスコントローラから RLDP を開始またはトリガーできます。

- 1. 組み込みワイヤレスコントローラの CLI から RLDP 開始コマンドを手動で入力します。
- 2. 組み込みワイヤレスコントローラ CLI から RLDP をスケジュールします。
- 自動 RLDP。 組み込みワイヤレスコントローラの CLI または GUI のどちらからでも 組み 込みワイヤレスコントローラの自動 RLDP を設定できますが、次の注意事項を考慮してく ださい。
  - 不正検出のセキュリティレベルが custom に設定されている場合にのみ、自動 RLDP オプションを設定できます。

・自動 RLDP および RLDP のスケジュールを同時に有効にすることはできません。

#### **RLDP**の制約事項

- RLDPは、認証と暗号化が無効になっているSSIDをブロードキャストするオープン不正 APでのみ動作します。
- RLDPでは、クライアントとして機能しているマネージドAPが不正ネットワーク上で DHCPを介してIPアドレスを取得できる必要があります。
- ・手動 RLDP を使用して、不正上で RLDP トレースを複数回試すことができます。
- RLDP プロセス中は、AP がクライアントにサービスを提供できません。これがローカル モード AP のパフォーマンスと接続に悪影響を及ぼします。この問題を回避するために、 RLDP はモニター モード AP に対してのみ選択的に有効にできます。
- RLDP は、5GHz DFS チャネルで動作する不正 AP への接続は試行しません。
- RLDP は、Cisco IOS AP でのみサポートされています。

### アラームを生成する RLDP の設定(GUI)

- ステップ1 [Configuration] > [Security] > [Wireless Protection Policies] の順に選択します。
- **ステップ2** [RLDP] タブで、[Rogue Location Discovery Protocol] ドロップダウンリストを使用して、次のい ずれかのオプションを選択します。
  - a) [Disable]: すべてのアクセスポイントで RLDP を無効にします。[Disable] がデフォルトオ プションです。
  - b) [All APs]: すべての AP で RLDP を有効にします。
  - c) [Monitor Mode APs]: モニターモードの AP でのみ RLDP を有効にします。
  - (注) [Schedule RLDP] チェックボックスは、[Disable] オプションが選択されている場合にのみ有効になります。[All APs] オプションまたは [Monitor Mode APs] オプションを選択すると、[Schedule RLDP] チェックボックスは無効のままになります。
- **ステップ3** [Retry Count] フィールドで、試行する再試行の回数を指定します。許可される範囲は1~5 です。
- ステップ4 [Apply] をクリックします。

### アラームを生成する RLDP の設定(CLI)

| 于順    |                                                                                      |                                                                                                    |
|-------|--------------------------------------------------------------------------------------|----------------------------------------------------------------------------------------------------|
|       | コマンドまたはアクション                                                                         | 目的                                                                                                    |
| ステップ1 | configure terminal                                                                   | グローバル コンフィギュレーション                                                                                                    |
|       | 例:                                                                                   | モードを開始します。                                                                                                    |
|       | Device# configure terminal                                                           |                                                                                                    |
| ステップ2 | wireless wps rogue ap rldp alarm-only<br><monitor-ap-only></monitor-ap-only>         | RLDPでアラームを生成できるようにします。この方法では、RLDPは常に有効                                                                                      |
|       | 例:                                                                                   | になります。                                                                                                    |
|       | <pre>Device(config)# wireless wps rogue ap   rldp alarm-only</pre>                   | monitor-ap-only キーワードはオプショ<br>ンです。                                                                                          |
|       | <pre>Device(config)# wireless wps rogue ap<br/>rldp alarm-only monitor-ap-only</pre> | alarm-only キーワードのみを指定してコ<br>マンドを実行すると、AP モードの制限<br>なしで RLDP が有効になります。                                                       |
|       |                                                                                      | <b>alarm-only <monitor-ap-only></monitor-ap-only></b> キーワー<br>ドを指定してコマンドを実行すると、モ<br>ニター モードのアクセス ポイントでの<br>み RLDP が有効になります。 |
| ステップ3 | end<br>例:<br>Device(config)# end                                                     | 特権 EXEC モードに戻ります。また、<br>Ctrl+Z キーを押しても、グローバル コ<br>ンフィギュレーション モードを終了で<br>きます。                                                |

### RLDP のスケジュールの設定(GUI)

- ステップ1 [Configuration] > [Security] > [Wireless Protection Policies] の順に選択します。
- ステップ2 [RLDP] タブで、[Rogue Location Discovery Protocol] ドロップダウンリストから次のオプション を選択します。
  - [Disable](デフォルト): すべてのアクセスポイントで RLDP を無効にします。
- **ステップ3** [Retry Count] フィールドで、試行する再試行の回数を指定します。有効な範囲(1~5)を指定してください、
- **ステップ4** [Schedule RLDP] チェックボックスをオンにして、プロセスを実行する曜日、開始時刻、終了 時刻を指定します。

ステップ5 [Apply] をクリックします。

## RLDP のスケジュールの設定(CLI)

|               | コマンドまたはアクション                                                                                     | 目的                                                                                                    |
|---------------|--------------------------------------------------------------------------------------------------|----------------------------------------------------------------------------------------------------|
| ステップ1         | configure terminal                                                                               | グローバル コンフィギュレーション<br>モードを開始します。                                                                                       |
|               | Device# configure terminal                                                                       |                                                                                                    |
| ステップ <b>2</b> | wireless wps rogue ap rldp schedule day<br>day start start-time end end-time<br>例:               | スケジュール設定された曜日、開始時<br>刻、終了時刻に基づいて RLDP を有効に<br>します。                                                                    |
|               | Device(config)# wireless wps rogue ap<br>rldp schedule day Monday start<br>10:10:01 end 12:00:00 | ここで、各変数は次のように定義されま<br>す。                                                                                              |
|               |                                                                                                  | <i>day</i> は、RLDP のスケジューリングを実<br>行できる曜日です。値は Monday、<br>Tuesday、Wednesday、Thursday、Friday、<br>Saturday、および Sunday です。 |
|               |                                                                                                  | <i>start-time</i> は、RLDPのスケジューリングの開始時刻です。開始時刻は<br><b>HH:MM:SS</b> 形式で入力する必要があり<br>ます。                                 |
|               |                                                                                                  | <i>end time</i> は、RLDP のスケジューリング<br>の終了時刻です。終了時刻は<br><b>HH:MM:SS</b> 形式で入力する必要があり<br>ます。                              |
| ステップ3         | wireless wps rogue ap rldp schedule                                                              | スケジュールを有効にします。                                                                                                    |
|               | 例:<br>Device(config)# wireless wps rogue ap<br>rldp schedule                                     |                                                                                                    |
| ステップ4         | end<br>例:<br>Device(config)# end                                                                 | 特権 EXEC モードに戻ります。また、<br>Ctrl+Z キーを押しても、グローバル コ<br>ンフィギュレーション モードを終了で<br>きます。                                          |

### 自動封じ込め用のRLDPの設定(GUI)

#### 手順

- ステップ1 [Configuration] > [Security] > [Wireless Protection Policies] の順に選択します。
- **ステップ2** [Rogue Policies] タブの [Auto Contain] セクションで、[Rogue on Wire] チェックボックスをオン にします。
- ステップ3 [Apply] をクリックします。

### 自動封じ込め用の RLDP の設定(CLI)

|               | コマンドまたはアクション                                                             | 目的                                                                                                    |
|---------------|--------------------------------------------------------------------------|----------------------------------------------------------------------------------------------------|
| ステップ1         | configure terminal<br>例:                                                 | グローバル コンフィギュレーション<br>モードを開始します。                                                                                           |
|               | Device# configure terminal                                               |                                                                                                    |
| ステップ <b>2</b> | wireless wps rogue ap rldp auto-contain<br>[monitor-ap-only]             | RLDPで自動封じ込めを実行できるよう<br>にします。この方法では、RLDPは常に                                                                                |
|               | 例:                                                                       | 有効になります。                                                                                                    |
|               | デバイス(config)# wireless wps rogue ap<br>rldp auto-contain                 | monitor-ap-only キーワードはオプショ<br>ンです。                                                                                        |
|               | デバイス(config)# wireless wps rogue ap<br>rldp auto-contain monitor-ap-only | auto-contain キーワードのみを指定して<br>コマンドを実行すると、AP モードの制<br>限なしで RLDP が有効になります。                                                   |
|               |                                                                          | auto-contain <monitor-ap-only> キーワー<br/>ドを指定してコマンドを実行すると、モ<br/>ニター モードのアクセス ポイントでの<br/>み RLDP が有効になります。</monitor-ap-only> |
| ステップ3         | end<br>例:<br>Device(config)# end                                         | 特権 EXEC モードに戻ります。また、<br>Ctrl+Z キーを押しても、グローバル コ<br>ンフィギュレーション モードを終了で<br>きます。                                              |

## 不正アクセスポイントでの RLDP 再試行回数の設定(GUI)

手順

- ステップ1 [Configuration] > [Security] > [Wireless Protection Policies] を選択します。
- ステップ2 [Wireless Protection Policies] ページで [RLDP] タブをクリックします。
- **ステップ3** [Retry Count] フィールドに、不正アクセス ポイントの RLDP 再試行の値を入力します。 有効な範囲は1~5です。

ステップ4 設定を保存します。

### 不正アクセスポイントでの RLDP 再試行回数の設定(CLI)

| Ŧ | 三日 |
|---|----|
| 7 | 川只 |

|       | コマンドまたはアクション                                                                                                    | 目的                                                                                                    |
|-------|----------------------------------------------------------------------------------------------------|----------------------------------------------------------------------------------------------------|
| ステップ1 | <b>configure terminal</b><br>例:<br>Device# <b>configure terminal</b>                                               | グローバル コンフィギュレーション<br>モードを開始します。                                                                                                    |
| ステップ2 | wireless wps rogue ap rldp retries<br>num-entries<br>何:<br>Device(config)# wireless wps rogue ap<br>rldp retries 2 | <ul> <li>不正アクセスポイントでの RLDP 再試行回数を有効にします。</li> <li><i>num-entries</i>は、不正アクセスポイントごとの RLDP 再試行回数です。</li> <li>有効な範囲は1~5です。</li> </ul> |
| ステップ3 | end<br>例:<br>Device(config)# end                                                                                   | 特権 EXEC モードに戻ります。また、<br>Ctrl+Z キーを押しても、グローバルコ<br>ンフィギュレーションモードを終了で<br>きます。                                                         |

### 不正 AP RLDP の確認

次のコマンドを使用して、不正 AP RLDP を確認できます。

表 8: 不正 AP 情報の確認

| コマンド | 目的 |
|------|----|
|      |    |

| show wireless wps rogue ap rldp detailed<br>mac_address | 不正 AP の RLDP の詳細を表示します。  |  |
|---------------------------------------------------------|--------------------------|--|
| show wireless wps rogue ap rldp in progress             | 進行中の RLDP のリストを表示します。    |  |
| show wireless wps rogue ap rldp summary                 | RLDPスケジューリング情報の要約を表示します。 |  |

## 不正検出セキュリティ レベル

不正検出セキュリティレベルの設定を使用して、不正検出パラメータを設定できます。 使用可能なセキュリティレベルは次のとおりです。

- Critical:機密性の高い展開向けの基本不正検出。
- •High:中規模な展開向けの基本不正検出。
- •Low:小規模な展開向けの基本不正検出。
- Custom: デフォルトのセキュリティレベル(すべての検出パラメータが設定可能)。

(注) Critical、High、または Low の場合、一部の不正パラメータは固定されており、設定できません。

次の表に、事前に定義された3つのレベルについてパラメータの詳細を示します。

| パラメータ             | Critical | High    | Low     |
|-------------------|----------|---------|---------|
| クリーンアップ タイ<br>マー  | 3600     | 1200    | 240     |
| AAA 検証クライアン<br>ト  | ディセーブル   | ディセーブル  | ディセーブル  |
| アドホック レポート        | イネーブル    | イネーブル   | イネーブル   |
| モニターモードレポー<br>ト間隔 | 10 秒     | 30 秒    | 60 秒    |
| 最小 RSSI           | -128 dBm | -80 dBm | -80 dBm |
| 一時間隔              | 600 秒    | 300秒    | 120 秒   |

| パラメータ                                                            | Critical                                      | High                                          | Low    |
|------------------------------------------------------------------|-----------------------------------------------|-----------------------------------------------|--------|
| 自動封じ込め                                                           | ディセーブル                                        | ディセーブル                                        | ディセーブル |
| モニター モードの AP<br>でのみ動作します。                                        |                                               |                                               |        |
| 自動封じ込めレベル                                                        | 1                                             | 1                                             | 1      |
| 同じ SSID の自動封じ<br>込め                                              | ディセーブル                                        | ディセーブル                                        | ディセーブル |
| <ul> <li>不正 AP 上の有効なク</li> <li>ライアントの自動封じ</li> <li>込め</li> </ul> | ディセーブル                                        | ディセーブル                                        | ディセーブル |
| アドホックの自動封じ<br>込め                                                 | ディセーブル                                        | ディセーブル                                        | ディセーブル |
| 封じ込め自動レート                                                        | イネーブル                                         | イネーブル                                         | イネーブル  |
| CMX によるクライア<br>ントの検証                                             | イネーブル                                         | イネーブル                                         | イネーブル  |
| 封じ込め FlexConnect                                                 | イネーブル                                         | イネーブル                                         | イネーブル  |
| RLDP                                                             | RLDP スケジューリン<br>グが無効になっている<br>場合は、モニター<br>AP。 | RLDP スケジューリン<br>グが無効になっている<br>場合は、モニター<br>AP。 | ディセーブル |
| RLDP の自動封じ込め                                                     | ディセーブル                                        | ディセーブル                                        | ディセーブル |

# 不正検出セキュリティレベルの設定

不正検出セキュリティレベルを設定するには、次の手順に従います。

|       | コマンドまたはアクション                             | 目的                 |
|-------|------------------------------------------|--------------------|
| ステップ1 | configure terminal                       | グローバル コンフィギュレーション  |
|       | 例:                                       | モードを開始します。         |
|       | Device# configure terminal               |                    |
| ステップ2 | wireless wps rogue security-level custom | 不正検出セキュリティ レベルを「カス |
|       | 例:                                       | タム」に設定します。         |

|       | コマンドまたはアクション                                                                                                    | 目的                                                  |
|-------|----------------------------------------------------------------------------------------------------|-----------------------------------------------------|
|       | Device(config)# wireless wps rogue<br>security-level custom                                                       |                                                     |
| ステップ3 | wireless wps rogue security-level low<br>例:<br>Device(config)# wireless wps rogue<br>security-level low           | 小規模展開向けの基本不正検出を設定す<br>るための不正検出セキュリティレベル<br>を設定します。  |
| ステップ4 | wireless wps rogue security-level high<br>例:<br>Device(config)# wireless wps rogue<br>security-level high         | 中規模展開向けの不正検出を設定するた<br>めの不正検出セキュリティ レベルを設<br>定します。   |
| ステップ5 | wireless wps rogue security-level critical<br>例:<br>Device(config)# wireless wps rogue<br>security-level critical | 機密性の高い展開向けの不正検出を設定<br>するための不正検出セキュリティレベ<br>ルを設定します。 |

## Wireless Service Assurance 不正イベント

リリース 16.12.x 以降のリリースでサポートされている Wireless Service Assurance (WSA) 不正 イベントは、SNMP トラップのサブセットに対応したテレメトリ通知で構成されています。 WSA 不正イベントは、対応する SNMP トラップの一部となっている同じ情報を複製します。

エクスポートされたすべてのイベントについて、次の詳細が Wireless Service Assurance (WSA) インフラストラクチャに提供されます。

- 不正 AP の MAC アドレス
- ・最も強力な RSSI で不正 AP を検出した管理対象 AP と無線の詳細
- イベント固有のデータ(SSID、潜在的なハニーポットイベントのチャネル、偽装イベント 用偽装 AP の MAC アドレスなど)

WSA 不正イベント機能は、サポートされる AP の最大数の4倍まで、およびサポートされるクライアントの最大数の半分まで拡張できます。

WSA 不正イベント機能は、Cisco DNA Center およびその他のサードパーティ インフラストラ クチャでサポートされています。

|       | コマンドまたはアクション               | 目的                |
|-------|----------------------------|-------------------|
| ステップ1 | configure terminal         | グローバル コンフィギュレーション |
|       | 例:                         | モードを開始します。        |
|       | Device# configure terminal |                   |

|       | コマンドまたはアクション                                                                                                   | 目的                                                                                         |
|-------|----------------------------------------------------------------------------------------------------|--------------------------------------------------------------------------------------------|
| ステップ2 | network-assurance enable<br>例:<br>Device# network-assurance enable                                             | Wireless Service Assurance を有効にします。                                                        |
| ステップ3 | wireless wps rogue network-assurance<br>enable<br>例:<br>Device# wireless wps rogue<br>network-assurance enable | 不正デバイスに対する Wireless Service<br>Assurance を有効にします。これにより、<br>WSA 不正イベントがイベント キューに<br>送信されます。 |

## Wireless Service Assurance 不正イベントのモニターリング

手順

show wireless wps rogue stats

例:

Device# show wireless wps rogue stats

| WSA Events                        |   |   |
|-----------------------------------|---|---|
| Total WSA Events Triggered        | : | 9 |
| ROGUE_POTENTIAL_HONEYPOT_DETECTED | : | 2 |
| ROGUE_POTENTIAL_HONEYPOT_CLEARED  | : | 3 |
| ROGUE_AP_IMPERSONATION_DETECTED   | : | 4 |
| Total WSA Events Enqueued         | : | 6 |
| ROGUE_POTENTIAL_HONEYPOT_DETECTED | : | 1 |
| ROGUE_POTENTIAL_HONEYPOT_CLEARED  | : | 2 |
| ROGUE AP IMPERSONATION DETECTED   | : | 3 |

この例では、9つのイベントがトリガーされていますが、そのうちの6つだけがキューに 入れられています。これは、WSA 不正機能が有効になる前に3つのイベントがトリガー されたためです。

show wireless wps rogue stats internal

show wireless wps rogue ap detailed rogue-ap-mac-addr

これらのコマンドは、WSA イベントに関連する情報をイベント履歴に表示します。